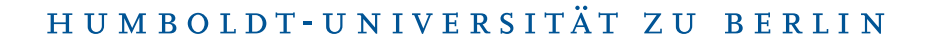

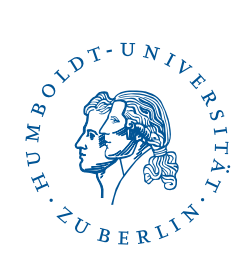

## Fortinet SSL-VPN unter Android

Stand: b'17. August 2023'

## 1 Drei-Schritt-Kurzanleitung

- Laden und Installieren Sie die APP FortiCLientVPN.
- Richten Sie die Verbindung mit forti-ssl.vpn.hu-berlin.de ein.
- Geben Sie Ihren HU Account an und verbinden Sie sich.

## 2 Vorwort

Diese Anleitung ist mit einem Google Pixel 6a unter Android 13 erstellt. Die einzelnen Schritte sollten jedoch auf anderen *Android*-Versionen vergleichbar funktionieren. Zur Nutzung von SSL-VPN gemäß dieser Anleitung benötigen Sie:

- eine funktionierende Internetverbindung auf Ihrem Android-Gerät (z. B. über WLAN),
- Zugang zum Google Play Store sowie
- einen Account am CMS oder am Institut für Mathematik, Informatik oder Physik.

Suchen Sie im Google Play Store "FortiClient

VPN" und drücken Sie auf Installieren.

## **3** Installation

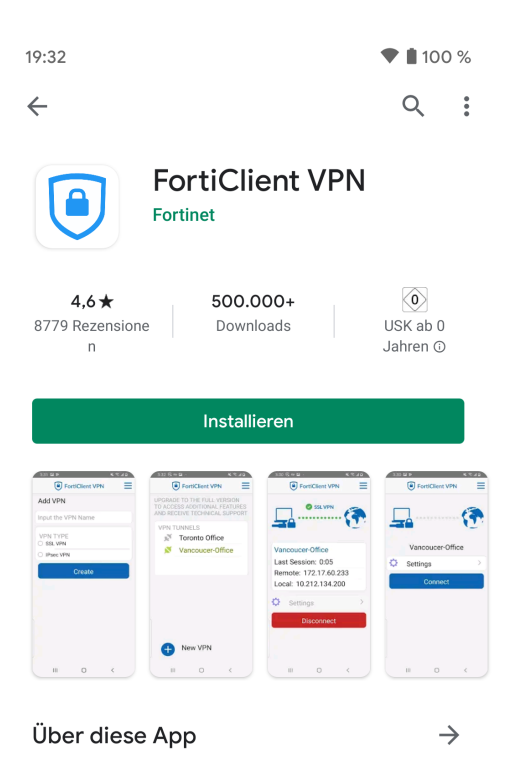

Mit der FortiClient VPN App können Sie eine sichere VPN-Verbindung zur Firewall herstellen

BenutzerberatungTelefon:2093 70000eMail:cms-benutzerberatung@hu-berlin.de

letzte Aktualisierung: b'17. August 2023' Revision: b'7ba36ce'

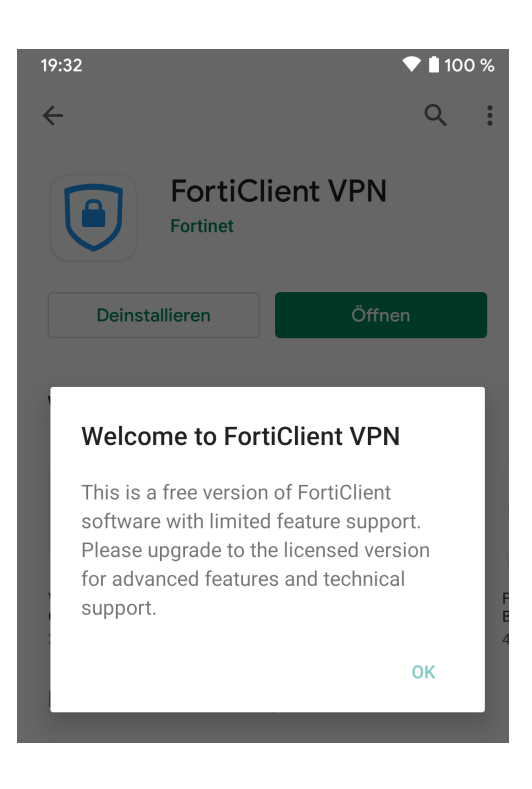

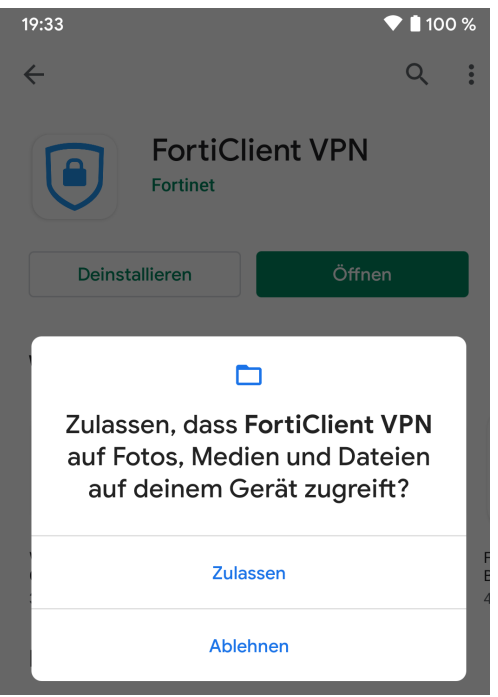

Klicken Sie auf **OK**.

Genehmigen Sie für FortiClient VPN den Zugriff indem Sie auf **Zulassen** drücken.

| 19:34                            | 💎 🗎 100 % |
|----------------------------------|-----------|
| FortiClient VPN                  | ≡         |
| Add VPN                          |           |
| hu-berlin                        |           |
| VPN TYPE<br>SSL VPN<br>IPsec VPN |           |
| Create                           |           |
|                                  |           |
|                                  |           |
|                                  |           |
|                                  |           |
|                                  |           |
|                                  |           |
| <                                |           |

Geben Sie "hu-berlin" in dem ersten Textfeld aus und wählen Sie bei "'VPN Type" SSL VPN. Drücken Sie danach auf den **Create**-Button.

| 19:34                                                                                     | マ l 100 %         |
|-------------------------------------------------------------------------------------------|-------------------|
| FortiClient VPN                                                                           | ≡                 |
| SSL VPN SETTINGS                                                                          |                   |
| Tunnel name                                                                               |                   |
| Server<br>forti-ssl.vpn.hu-berlin.de                                                      | >                 |
| <b>Port</b><br>443                                                                        | >                 |
| Username<br>FortiGate SSL username                                                        | >                 |
| Certificate<br>X.509 certificate in PKCS12 format                                         | >                 |
| Check server certificate                                                                  | >                 |
| CA server certificate<br>X.509 CA server certificate in .cer file                         | >                 |
| DELETE VPN                                                                                |                   |
| Delete this VPN tunnel profi<br>Lose all these settings and remove it from<br>VPN tunnels | le<br>the list of |

<

Drücken Sie auf Server und tragen "forti-ssl.vpn.hu-berlin.de" ein. Gehen Sie danach unten mit dem Pfeilbutton zurück.

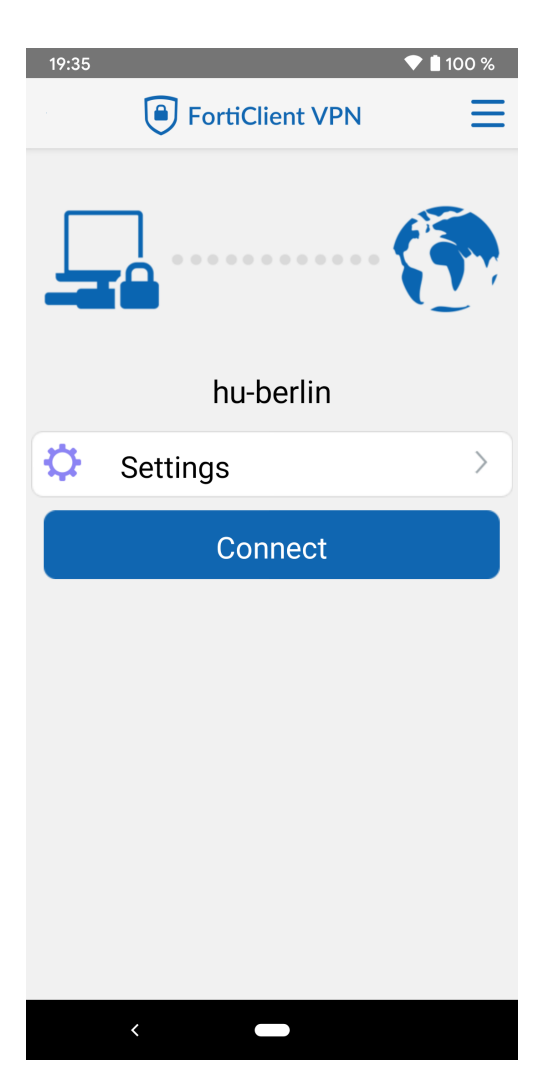

Klicken Sie jetzt auf **Connect**.

BenutzerberatungTelefon:2093 70000eMail:cms-benutzerberatung@hu-berlin.de

letzte Aktualisierung: b'17. August 2023' Revision: b'7ba36ce'

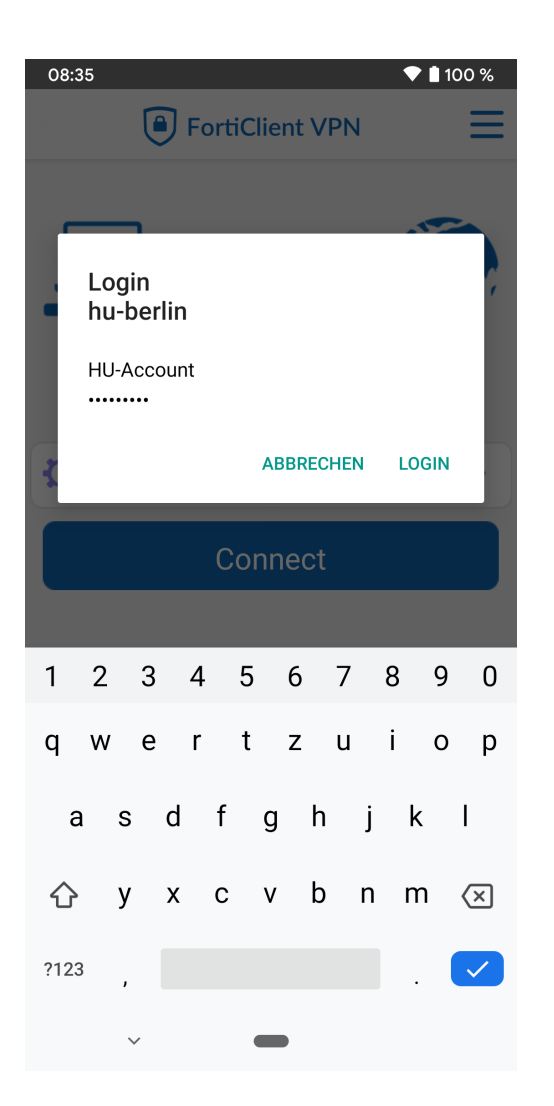

Sie werden nach Ihren HU-Account gefragt. Tragen Sie diesen bitte ein und drücken auf **LOGIN**.

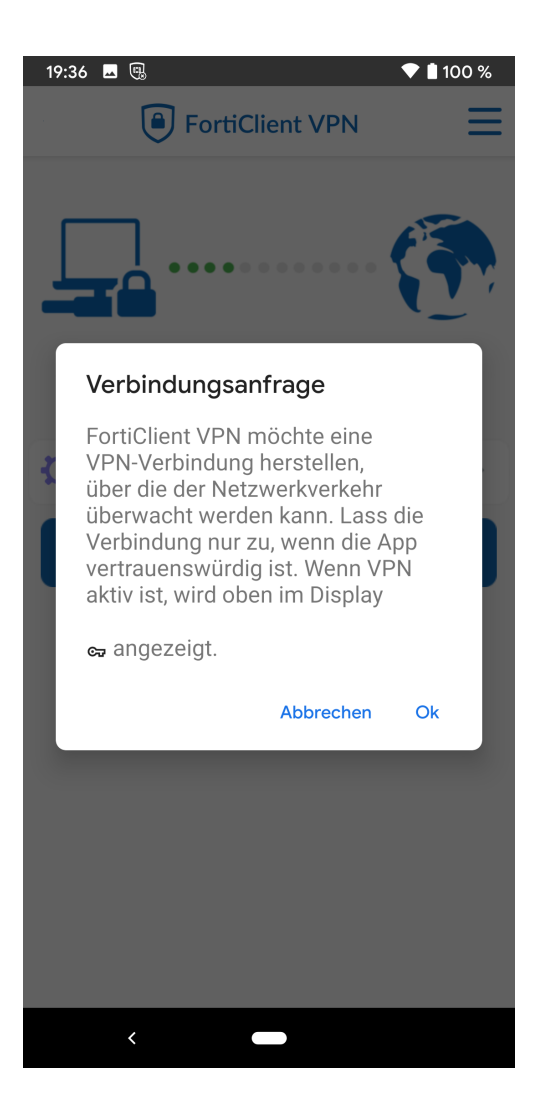

Bestätigen Sie die Verbundungsanfrage bitte mit  $\mathbf{Ok}.$ 

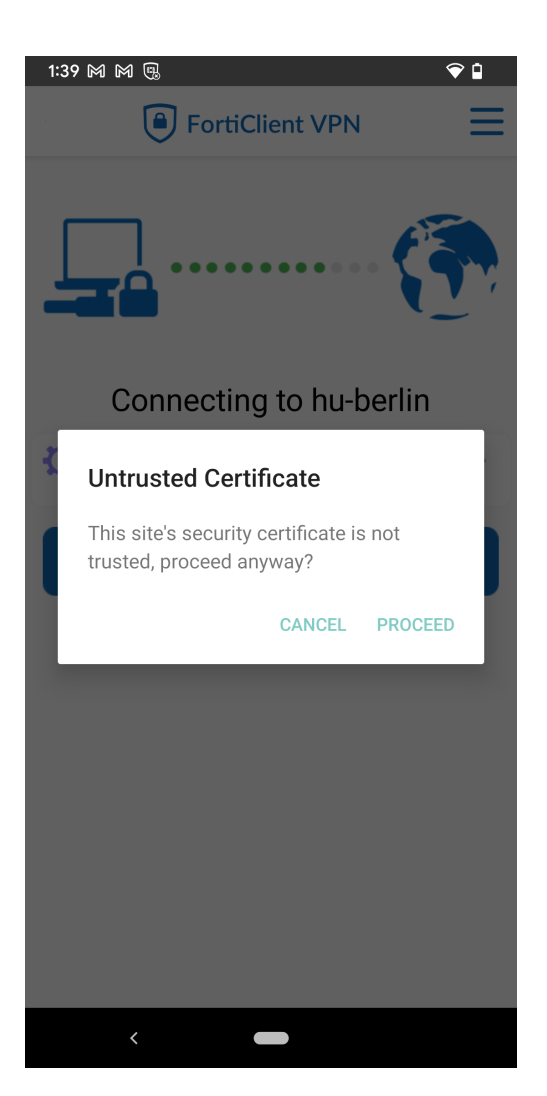

Bestätigen Sie die Zertifikatsmeldung bitte mit **Proceed**.

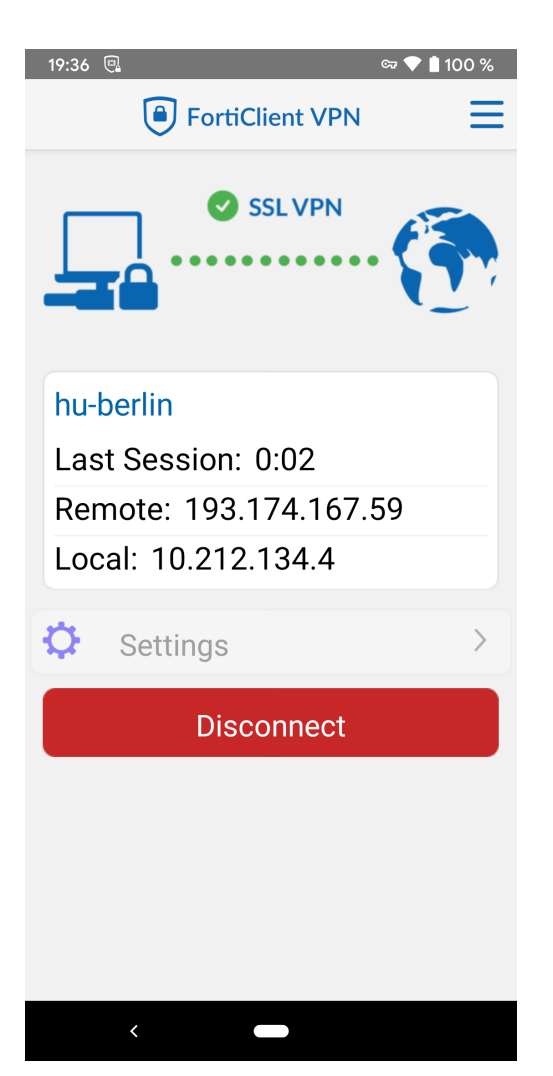

Wenn die Verbindung erfolgreich hergestellt werden konnte, sollte das so aussehen.

BenutzerberatungTelefon:2093 70000eMail:cms-benutzerberatung@hu-berlin.de

letzte Aktualisierung: b'17. August 2023' Revision: b'7ba36ce'